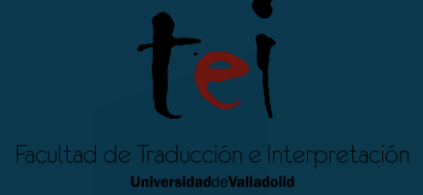

# **OKAPI RAINBOW**

Roberta Natalia Chis

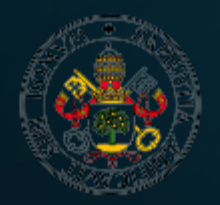

Universidad de Valladolid

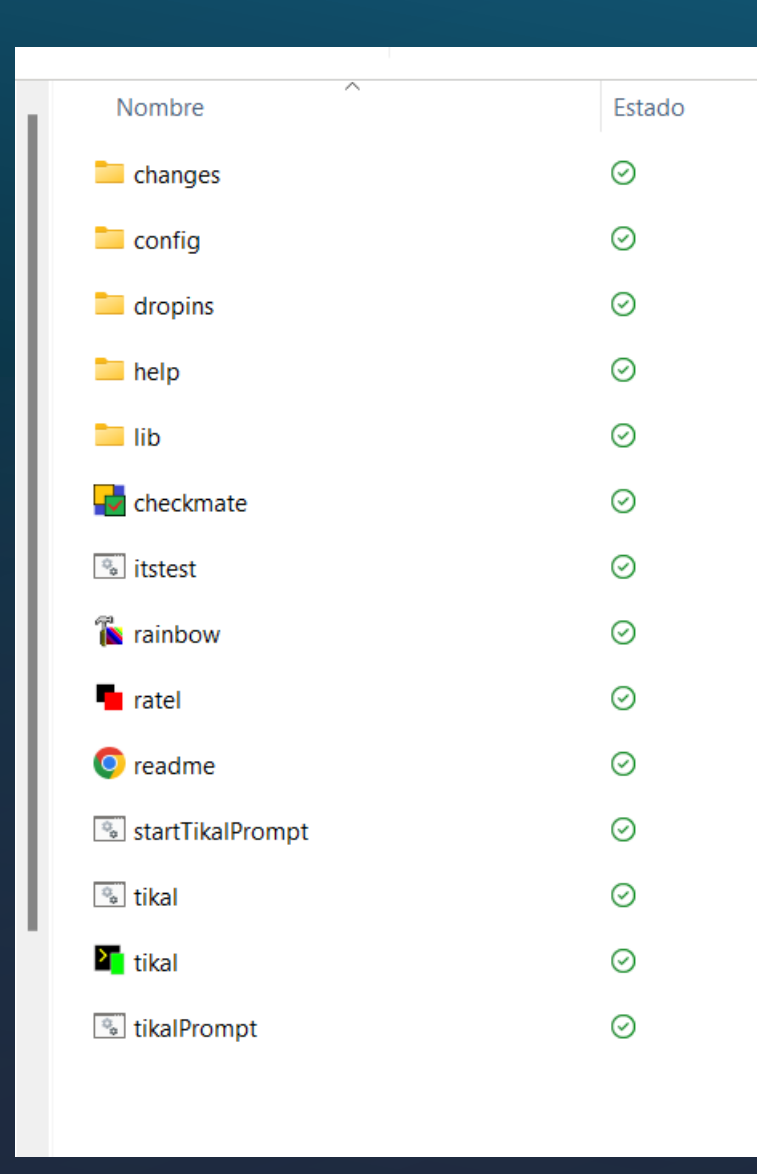

After installing Java 11, download the Okapi folder and execute "Rainbow"

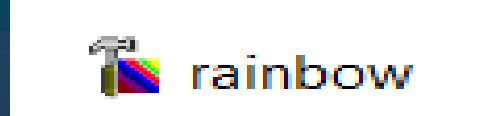

#### **OKAPI RAINBOW'S MAIN DISPLAY**

| 🐞 Untitled - Rainbow                                                                                                    | - 0 ×                |  |  |  |  |
|----------------------------------------------------------------------------------------------------|----------------------|--|--|--|--|
| File View Input Utilities Tools Help                                                                                        |                      |  |  |  |  |
|                                                                                                    |                      |  |  |  |  |
| Root 1: <custom>: C:\Users\HP PORTATIL\OneDrive\Escritorio\PRAS\TAPE\POST-EDITING\Actividades\Week 6\Activity 3_PE</custom> |                      |  |  |  |  |
| Input List 1 Input List 2 Input List 3 Languages and Encodings Other Settings                                               |                      |  |  |  |  |
| Path Relative to the Root                                                                                                   | Filter Configuration |  |  |  |  |
|                                                                                                    |                      |  |  |  |  |
|                                                                                                    |                      |  |  |  |  |
|                                                                                                    |                      |  |  |  |  |
|                                                                                                    |                      |  |  |  |  |
|                                                                                                    |                      |  |  |  |  |
|                                                                                                    |                      |  |  |  |  |
|                                                                                                    |                      |  |  |  |  |
|                                                                                                    |                      |  |  |  |  |
|                                                                                                    |                      |  |  |  |  |
|                                                                                                    |                      |  |  |  |  |
|                                                                                                    |                      |  |  |  |  |
|                                                                                                    |                      |  |  |  |  |
|                                                                                                    |                      |  |  |  |  |
|                                                                                                    |                      |  |  |  |  |
|                                                                                                    |                      |  |  |  |  |
|                                                                                                    |                      |  |  |  |  |
|                                                                                                    |                      |  |  |  |  |
|                                                                                                    |                      |  |  |  |  |
|                                                                                                    |                      |  |  |  |  |
|                                                                                                    |                      |  |  |  |  |
|                                                                                                    |                      |  |  |  |  |
|                                                                                                    |                      |  |  |  |  |
|                                                                                                    |                      |  |  |  |  |
|                                                                                                    |                      |  |  |  |  |
|                                                                                                    |                      |  |  |  |  |
|                                                                                                    |                      |  |  |  |  |
|                                                                                                    |                      |  |  |  |  |
|                                                                                                    |                      |  |  |  |  |
|                                                                                                    |                      |  |  |  |  |

#### ኼ Untitled - Rainbow File View Input Utilities Tools Help 🎦 🕪 🔚 📘 💿 👒 🛧 椂 🤯 💿 Root 1: <Custom>: C:\Users\HP PORTATIL\OneDrive\Escritorio\PRAS\TAPE\POST-EI Input List 1 Input List 2 Input List 3 Languages and Encodings Other Settings Path Relative to the Root Add Documents... Ctrl+Insert 0 Remove Documents... Delete Create New Document... Open Document Open Containing Folder A Move Up Alt+Up Move Down Alt+Down Edit Document Properties... Alt+Enter

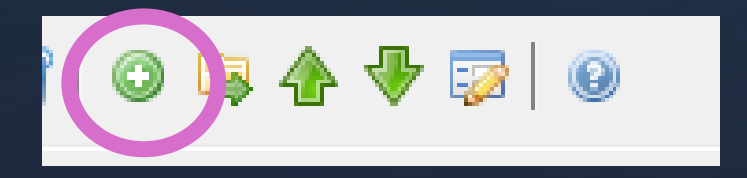

### There are two ways of adding documents:

- a. Right click and "Add Documents..."
- b. Click the *Plus/Input* button
- Add the **MT TEXT** in the *INPUT LIST 1* page
- Add the **POST-EDITED TEXT** in the *INPUT LIST 2* page

| Untitled - Rainbow        | Itilities Tools Help                                                                                                    |                                                          |                                                                                                    | The next step would                                                                                                    |  |  |
|---------------------------|----------------------------------------------------------------------------------------------------|----------------------------------------------------------|----------------------------------------------------------------------------------------------------|----------------------------------------------------------------------------------------------------|--|--|
|                           | Open Last Output Folder                                                                                                    | Ctrl+L                                                   |                                                                                                    | a. Go to "Utilitie                                                                                                    |  |  |
| oot 1: <custom>:</custom> | Edit / Execute Pipeline                                                                                                    | Ctrl+P                                                   | 'ING\Activida                                                                                                    | b. Click the "Tra                                                                                                    |  |  |
| nput List 1 Input L       | Translation Kit Creation                                                                                                    |                                                          |                                                                                                    |                                                                                                    |  |  |
| Path Relative to th       | Translation Kit Post-Processing<br>Search and Replace with Filter<br>Search and Replace without Filter<br>Text Rewriting<br>Conversion Utilities<br>XML Utilities<br>Image Modification<br>Term Extraction<br>Pensieve TM Import<br>Batch Translation | in Compare 1<br>Raw Docur<br>Te Simple Wo<br>Translation | -Defined Pipeline : Compare Translations  ree Translations  cument to Filter Events Word Count tion Comparison  Generate output tables in HTML Gust Generate output tables in HTML Gust Generate a TMX output after completion Generate a TMX output document |                                                                                                    |  |  |
|                           | Quality Check<br>Translations Comparison<br>Used Characters Listing<br>Translation Package Creation (Old)<br>Translation Package Post-Processing (Old)                                                                                                |                                                          |                                                                                                    | Suffix for target language code of document 2:<br>-t2<br>Suffix for target language code of document 3:<br>-t3<br>Use alt-trans for document 1<br>Value in origin attribute: BING<br>Label for the document 1: Trans1<br>Label for the document 2: Trans2<br>Label for the document 3: Trans3<br>2 Take into account case differences<br>2 Take into account whitespace differences<br>2 Take into account punctuation differences<br>2 Take into account punctuation differences<br>3 Append the average results to a log |  |  |
|                           |                                                                                                    | Step He                                                  | p Compare the tra<br>Sends back: filte                                                                                                    | anslated text units between several documents. Expects: filter events.<br>er events.                                                                                                    |  |  |

Help

### step would be to compare translations:

o to "Utilities"

Execute

Close

Cancel

lick the "Translations Comparison..."

Х

Then, check that all these are selected and click *Execute*.

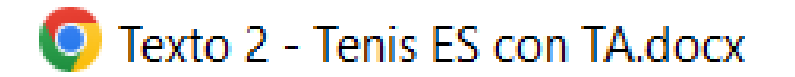

Texto 2 - Tenis ES con TA.docx 

In the folder where you selected the texts for the comparison, you will find these two new documents:

- An *HTML*
- A *TXT*

Open the *HTML* document in order to analyze the results.

| ED-Score = Edi<br>For details see: | t distance score, FM-Score = Fuzzy Match score.<br>http://okapiframework.org/wiki/index.php?title=Translation_Comparison_Step.                                                                                                    |           |           |          |       |      |           |      |       |      |  |
|------------------------------------|----------------------------------------------------------------------------------------------------|-----------|-----------|----------|-------|------|-----------|------|-------|------|--|
| <u>Go to Summary</u>               |                                                                                                    |           |           |          |       |      |           |      |       |      |  |
| Trans1:                            | Fuente: http://www.tennisviewmag.com/tennis-view-magazine/article/osaka-djokovic-leave-melbourne-more-hardware                                                                                                    |           |           |          |       |      |           |      |       |      |  |
| Trans2:                            | <pre>&lt;1&gt;Fuente: &lt;2&gt;http://www.tennisviewmag.com/tennis-view-magazine/article/osaka-djokovic-leave-<!--2--><!--1-->&lt;3&gt; <!--3-->melbourne-more-hardw</pre>                                                           | * Summary |           |          |       |      |           |      |       |      |  |
| ED-Score:                          | Iransi to Irans2 = 44                                                                                                    | Summary   |           |          |       |      |           |      |       |      |  |
| FM-Score:                          | Trans1 to Trans2 = 98                                                                                                    |           |           |          |       |      |           |      |       |      |  |
| Trees1                             | Repartition for Trans1 to Trans2:                                                                                                    |           |           |          |       |      |           |      |       |      |  |
| Trans1:                            | Usaka y Ujokovic se van de Meibourne con mas nardware<br>Osaka(1) //1)//2) //2)//2)//2)//2)//2)//2//2//2//2//2//2//                                                                                                    |           |           |          |       |      |           |      |       |      |  |
| FD-Score:                          | $r_{r}$                                                                                                    |           | ED-Scores |          |       |      | FM-Scores |      |       |      |  |
| ED Score:                          | Trans1 to Trans2 = 92                                                                                                    | Scores    | <i>a</i>  | 0.4      |       |      | <u> </u>  |      |       |      |  |
| Src Word Count                     | : 10                                                                                                    |           | Segments  | <b>%</b> | Words | %    | Segments  | %    | Words | %    |  |
| Trans1:                            | Naomi Osaka venció a Jennifer Brady por 6-4 y 6-3, mientras que Novak Djokovic derrotó a Daniil Medvedev por 7-5, 6-2 y 6-2 para                                                                                                    | 100       | 0         | 0        | 0     | 0    | 3         | 17   | 67    | 11   |  |
| Trans2:                            | Naomi Osaka venció a Jennifer Brady por 6-4 y 6-3, mientras que Novak Djokovic<1> 1 derrotó a Daniil Medvedev por 7-5, 6-2 y 6-                                                                                                    |           |           |          |       |      |           |      |       |      |  |
| ED-Score:                          | Trans1 to Trans2 = 66                                                                                                    | 90 - 99   | 0         | 0        | 0     | 0    | 9         | 50   | 265   | 45   |  |
| FM-Score:                          | Trans1 to Trans2 = 97                                                                                                    | 80 - 89   | 1         | 6        | 17    | 3    | 2         | 11   | 91    | 15   |  |
| Src Word Count                     | 53                                                                                                    |           | -         | -        |       |      |           |      |       |      |  |
| Trans1:                            | Osaka ganó su cuarto título importante y el segundo consecutivo tras haber conquistado el US Open 2020 en otoño. El sábado, domin                                                                                                    | 70 - 79   | 0         | 0        | 0     | 0    | 0         | 0    | 0     | 0    |  |
| Trans2:                            | Osaka ganó su cuarto título importante y el segundo consecutivo tras haber<1> 1 conquistado el US Open 2020 en otoño. El sábado                                                                                                    | 60 - 69   | з         | 17       | 110   | 19   | A         | a    | a     | a    |  |
| ED-Score:                          | Trans1 to Trans2 = 53                                                                                                    | 00 05     | 2         | 1,       | 110   | 15   | Ŷ         | Ŷ    | Ű     | Ű    |  |
| FM-Score:                          | Trans1 to Trans2 = 92                                                                                                    | 50 - 59   | 2         | 11       | 125   | 21   | 1         | 6    | 70    | 12   |  |
| Src Word Count                     | 72                                                                                                    | 10 - 19   | 6         | 33       | 147   | 25   | a         | 0    | a     | a    |  |
| Trans1:                            | Con Brady sirviendo con 4-5 en el primer set, Usaka rompio para cerrar el set y luego se deshizo de los primeros cuatro juegos de                                                                                                    | 40 43     | 0         |          | 147   | 25   | Ŷ         | Ŷ    | Ű     | Ű    |  |
| ED-Scope:                          | Con brady (1)al servicio y(/1)(2)sirviendo con(/2)(3) (/3)4-5 en el primer set, Usaka rompio para cerrar el(4) (/4)set(5) (/5)y(6                                                                                                    | 30 - 39   | 0         | 0        | 0     | 0    | 0         | 0    | 0     | 0    |  |
| EM-Score:                          | Transi to Trans $2 = 44$                                                                                                    | 20 - 29   | 4         | 22       | 166   | 28   | 2         | 11   | 93    | 16   |  |
| Src Word Count                     | 28                                                                                                    | 20 23     | -         |          | 100   | 20   | 2         | 11   | 55    | 10   |  |
| Trans1:                            | Con un 4-0 en contra, Brady intentó remontar, pero la desventaja era demasiado grande y cayó en sets corridos.                                                                                                    | 10 - 19   | 1         | 6        | 21    | 4    | 0         | 0    | 0     | 0    |  |
| Trans2:                            | Con un 4-0 en contra, Brady intentó remontar, pero la desventaja era demasiado<1> 1 grande<2> 2 y cayó<3> 3 en <4>dos<5> </td <td>0 - 9</td> <td>1</td> <td>6</td> <td>з</td> <td>1</td> <td>1</td> <td>6</td> <td>3</td> <td>1</td> | 0 - 9     | 1         | 6        | з     | 1    | 1         | 6    | 3     | 1    |  |
| ED-Score:                          | Trans1 to Trans2 = 49                                                                                                    |           | -         |          |       | -    | -         |      |       | -    |  |
| FM-Score:                          | Trans1 to Trans2 = 93                                                                                                    | Total     | 18        | 100%     | 589   | 100% | 18        | 100% | 589   | 100% |  |
| Src Word Count                     | Sinc Word Count: 20                                                                                                    |           |           |          |       |      |           |      |       |      |  |

| Total Number of Segments:       | 18                       |
|---------------------------------|--------------------------|
| Total Number of Words:          | 589                      |
| Average word count per segment: | 32,72                    |
| Average ED-Score (by segment):  | Trans1 to Trans2 = 42,56 |
| Average FM-Score (by segment):  | Trans1 to Trans2 = 79,11 |
| Average ED-Score (by word):     | Trans1 to Trans2 = 44,10 |
| Average FM-Score (by word):     | Trans1 to Trans2 = 77,77 |
| Edit Effort Score:              | 39,07                    |

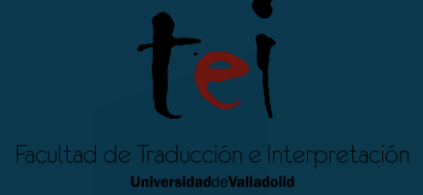

# **OKAPI RAINBOW**

Roberta Natalia Chis

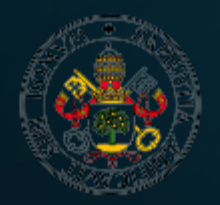

Universidad de Valladolid